## How to guide: Compass Card app

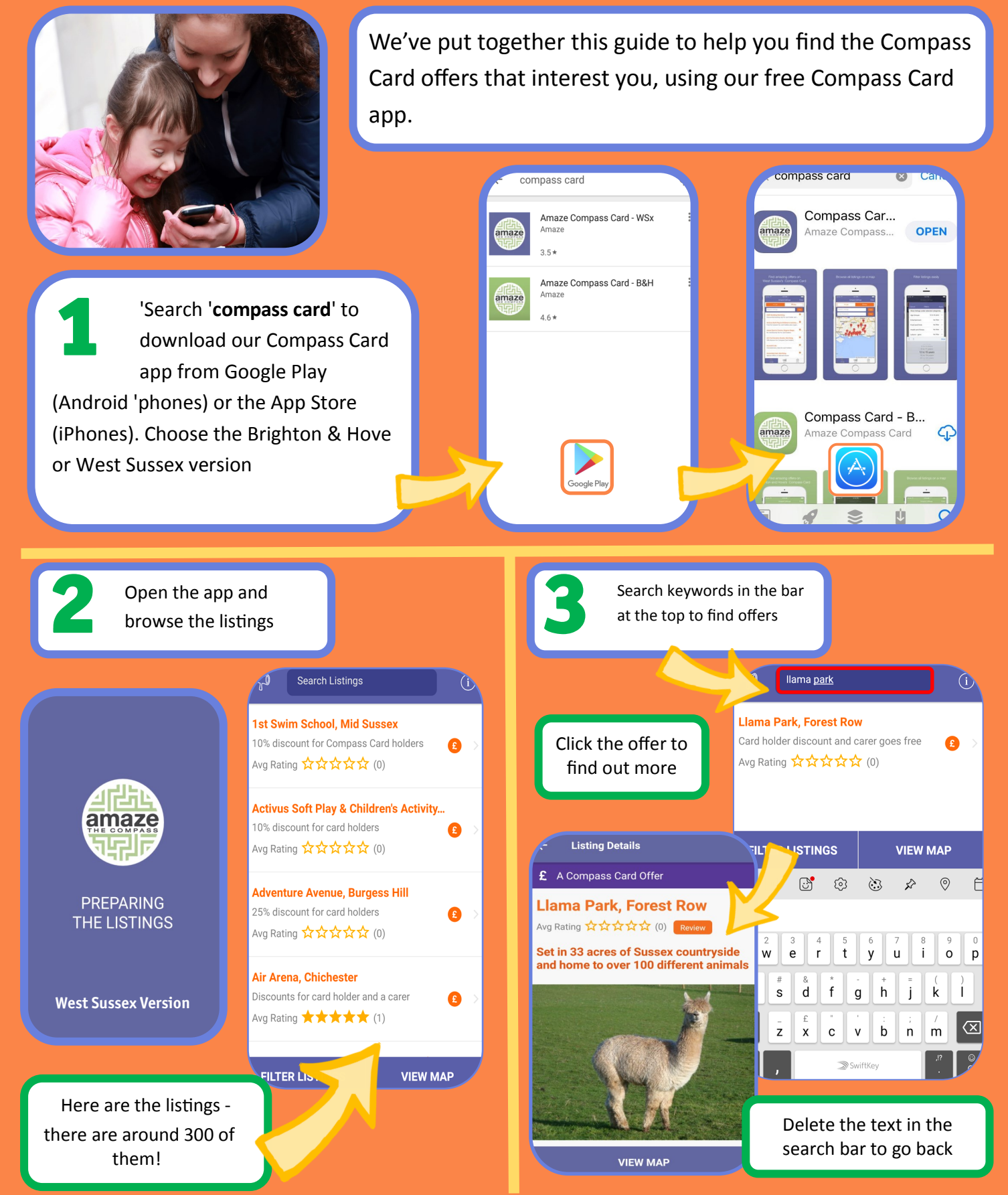

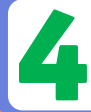

## You can see the address of the offer and where it is on a map

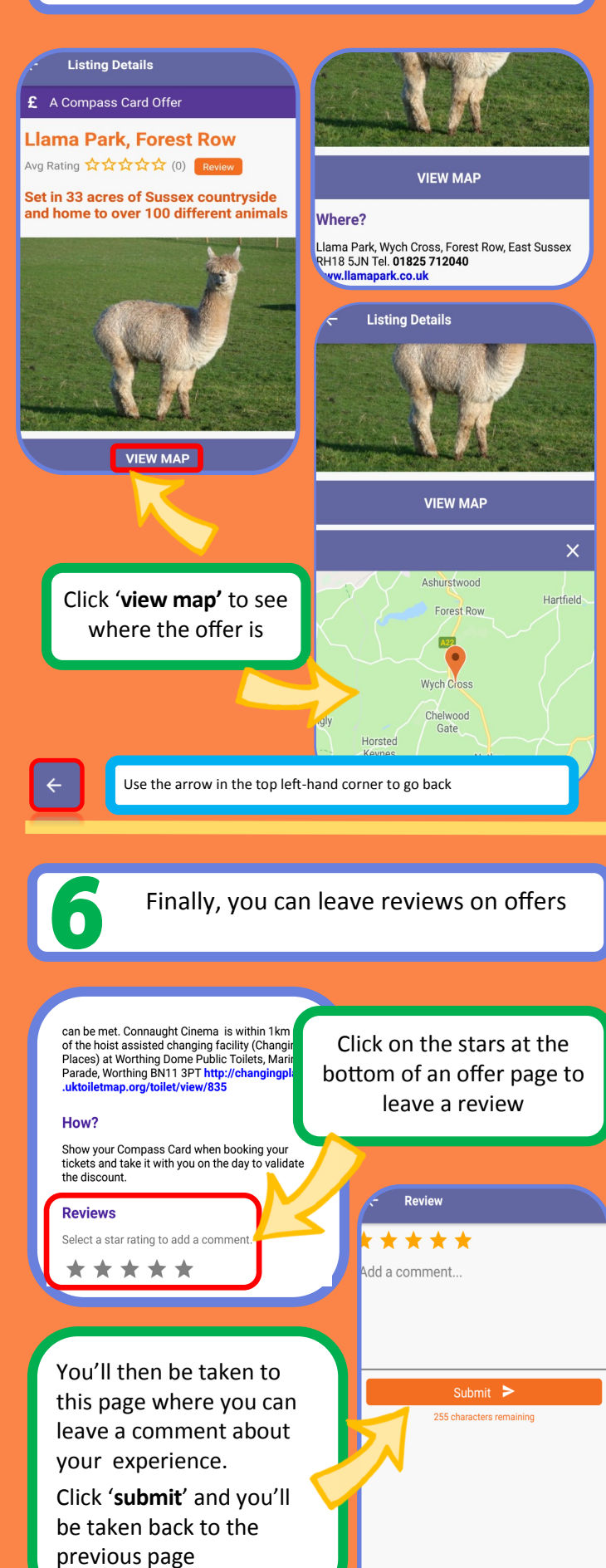

On the home page, click 'filter listings' and choose what you like **FILTER LISTINGS** We're choosing 'cinema' Accessibility Age Groups FILTER LISTINGS Entertainment Accessibility **Events** Age Groups Food and Drink Entertainment Leisure - general Cinema Location Shows and theatre Sport, health and fitness Events Transport Food and Drink Wellbeina Leisure - general APPLY CLEAR Location Sport, health and fitness Next, click 'apply' to see APPLY all cinema offers Search Listings You'll see a list of cinema offers ht Cinema, Worthing ne carer goes free with card holder vg Rating ☆☆☆☆☆ (0) aught Theatre, Worthing ecial offers on selected shows A Click on an offer to find Ava Rating ☆☆☆☆☆ (0) out more information Dome Cinema, Worthing One free carer with Compass Card holder vg Rating  $\star \star \star \star \star$  (1) uke of York's, Brighton Listing Details ree entry for adult carer or friend if card ho... 👔 Avg Rating ☆☆☆☆☆ (0) £ A Compass Card Offer **Connaught Cinema, Worthing** TILTER LISTINGS (1 VIEW MAP Avg Rating ☆☆☆☆☆ (0) Review **Cinema based in The Connaught** FILTER LISTINGS Theatre Accessibility Age Groups Entertainment 🕗 Cinema Shows and theatre Events Food and Drink VIEW MAP Leisure - general Location To switch off the filter, use the Sport, health and fitness arrow on the top left-hand corner to go back, then click 'filter CLEAR APPLY listings' and then 'clear' on the

next screen